# Qlnventory App Quadpro

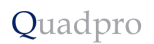

## Contents

- Introduction
- What is the Quadpro Inventory App
- Logging in

## Introduction

This app helps you itemise and track your properties at the beginning and end of their residence.

## Support

Should you encounter any issues setting up or logging in to the to the app, please contact the helpdesk.

If you need to contact us directly, please email our helpdesk <u>help@quadpro.com</u> for any issues relating to using the web portal.

## What is the Quadpro Inventory App?

This App provides you with the ability to track and monitor items, furniture and finishings within your properties. Each property can be set up with its own records – along with associated rooms, items and finishes.

You can record the status of each listed record prior to an occupier moving in, and keep the report ready for when they move out. All information is then sent to the necessary parties involved.

# Logging In

We will set up your user account to begin with, and details will be provided via email.

To access the app, please visit the links below for your respective device operating system.

LINKS

URL

If you have forgotten your password, just choose the **"forgot password?"** option and fill out your details.

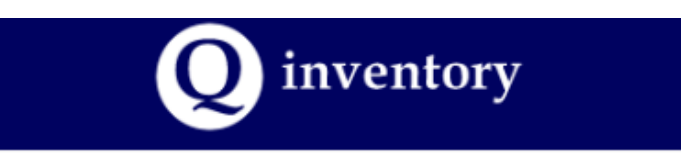

## Sign In

#### Email

M michael@quadpro.com

#### Password

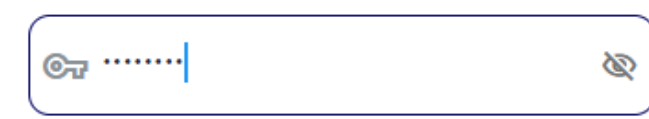

Forgot password?

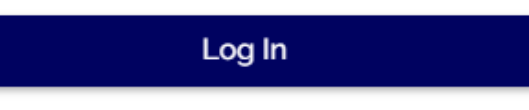

Don't have an account? Sign up

| Home Page                                                                                                    | Templates       |              |
|----------------------------------------------------------------------------------------------------|-----------------|--------------|
|                                                                                                    | Office          | Organisation |
| On the home page you will see your created templates<br>for each building you have.<br>Too add a new record just press the "+" icon. | Student Accommo | Quadpro      |
| The Cog icon will allow you to amend your account details.                                                                           | Flat 11a        | Benjamin     |
|                                                                                                    |                 | Warner       |
|                                                                                                    | <b>(</b>        | Save         |
|                                                                                                    | <b>L</b>        |              |
|                                                                                                    |                 |              |

# Creating a New Record

Press the "+" button and the form will appear for you to complete.

Enter the name of the building and press Create. If you have an image to upload, select the icon and choose a file to upload as the building image. If you do not have one, just create the record then add later.

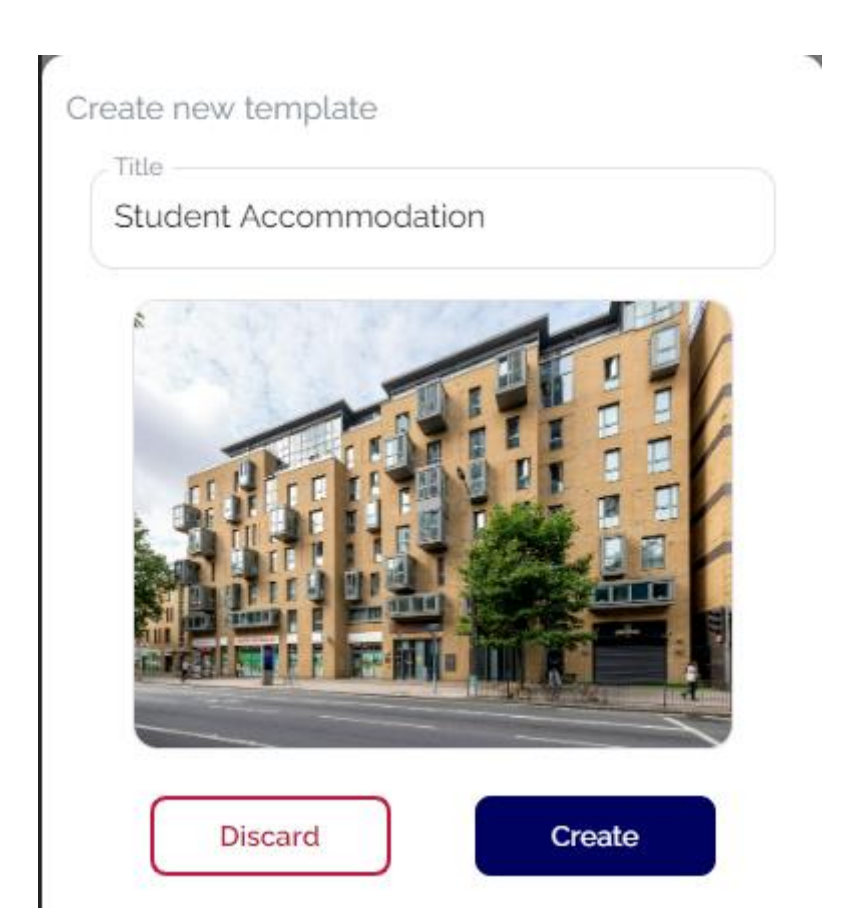

You are then able to add occupiers to the record. Press the plus button and enter their details and choose if it is a move in or move out type. Press create to continue and the menu will then display your new additions.

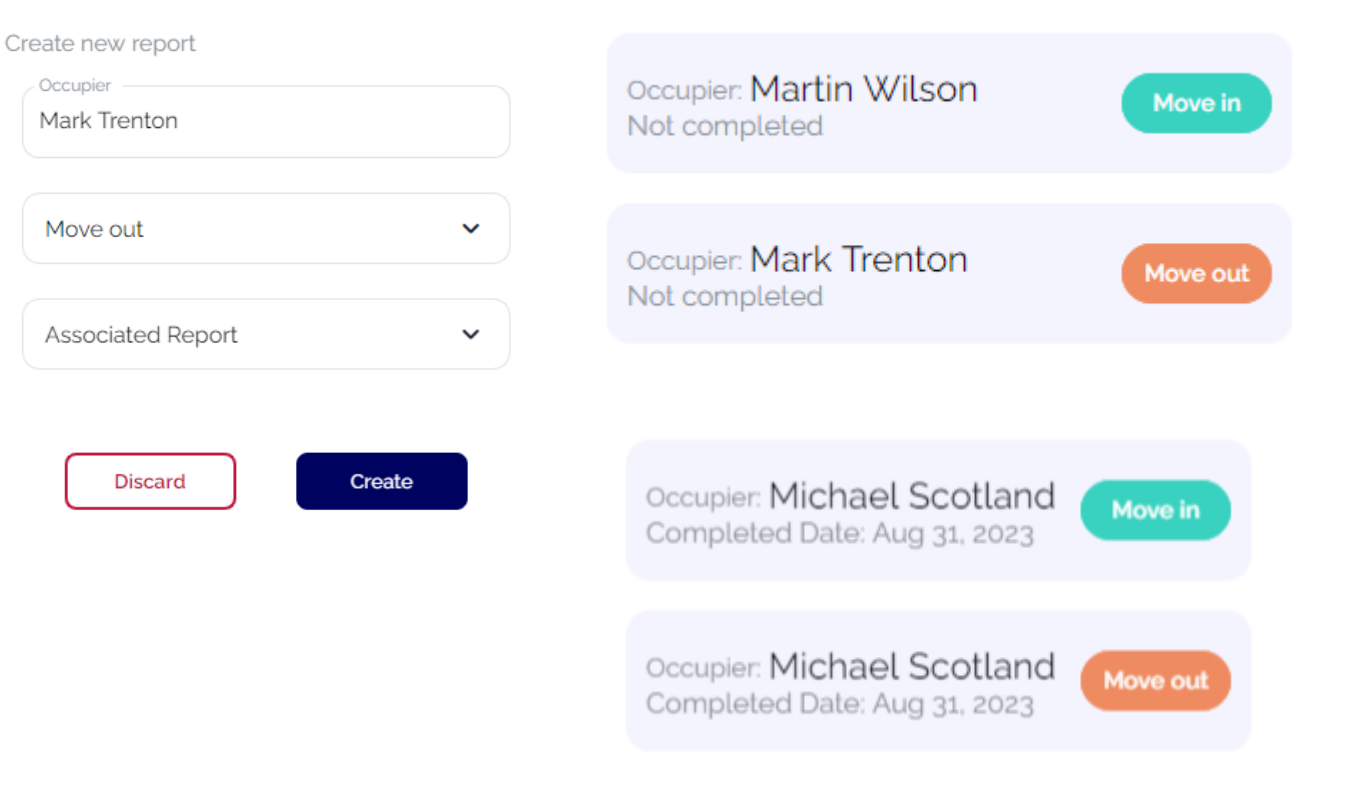

Quadpro

# Move In Record

This next part will take you through each step of the move in process.

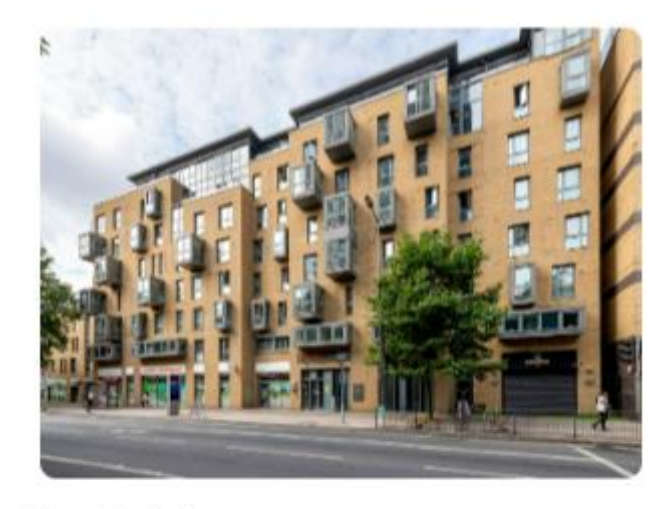

Move-in date:

| Sep | otemb | er 202 | з [ |     | <   | >   |
|-----|-------|--------|-----|-----|-----|-----|
| Mon | Tue   | Wed    | Thu | Fri | Sat | Sun |
| 25  | 26    | 27     | 28  | 29  | 30  | 1   |

### Notes:

Move in time: 1pm

#### Occupier:

Michael Scotland

#### Email:

michael@quadpro.com

#### Inspector:

Benjamin Warner

Add a photo using the image selector.

#### Move-in Date:

Using the date picker feature you can choose the moving-in date.

Quadpro

#### Notes:

Add any relevant notes in this field.

#### Email:

Add the email for the person who will be moving in.

#### Inspector:

The inspector is the user who will be undertaking the move-in checklist.

Using the dotted menu at the top, you can remove this record if needed.

| Move In Record       | Utilities                                                                              | Quadpro                                                                                                    |
|----------------------|----------------------------------------------------------------------------------------|----------------------------------------------------------------------------------------------------|
| Utilities<br>Keys    | There are three categories of items that you can monitor via the app. <b>Utilities</b> | Enter meter reading information and upload any relevant photographs.<br>Once finished, press <b>Save Changes</b> |
| List of Rooms        | Keys<br>Rooms                                                                          |                                                                                                    |
| Gas<br>Supplier:     | Electric<br>Supplier:                                                                  | Water<br>Supplier:                                                                                               |
| British Gas Reading: | Eon<br>Reading:                                                                        | Reading:                                                                                                    |
| 4835<br>Photo:       | Photo:                                                                                 | Photo:                                                                                                    |
|                      |                                                                                        | Discard Save Changes                                                                                             |

#### Quadpro

# Move In Record

Keys

| Front        |          |
|--------------|----------|
| Гуре:        |          |
| Mortice Lock |          |
|              | )        |
| Quantity:    |          |
| 2            |          |
|              | )        |
| Photo:       |          |
| - 99         | $\frown$ |
| E)           | ( 🖬 )    |

Label the keys, from the front door, and back door, to utility room or windows.

Images can be added too.

Once the information has been added, you can save changes to complete the section.

## Move In Record

List of Rooms

Under list of rooms, you can then add all necessary room records for the property. Just press the "+" button to create a new record.

Bathroom/wc
Bedroom
Hallways
Kitchen
Living Room
Porch

Each record has the pre determined list below. All will display as red until they are filled out. Once completed and saved, they will transition to green.

Ceiling

Doors

Floor

Walls

Windows

# Element: Ceiling Description: Painted Plaster Ceiling Condition: Very Good $\sim$ Photos: + Notes: Nothing of importance to note.

Save Changes

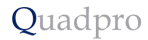

## Move In Record

#### Occupier signature:

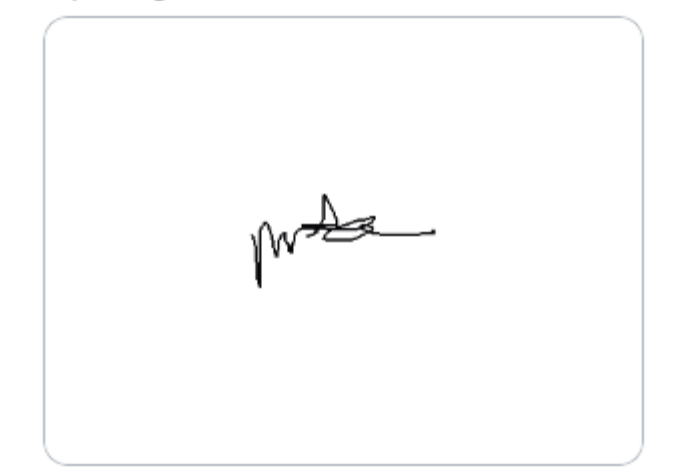

#### Inspector signature:

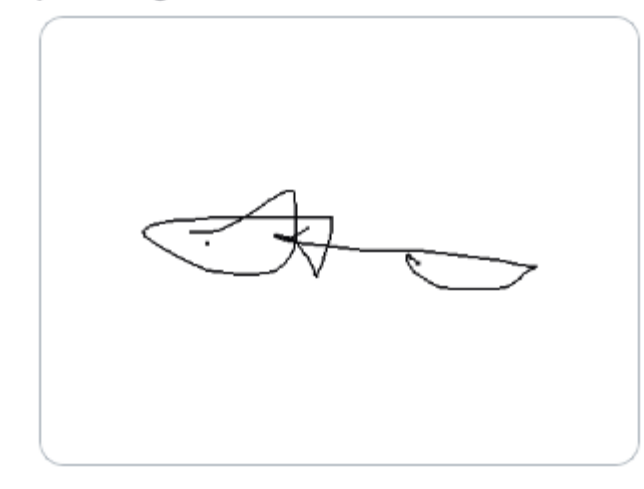

Once all records have been checked and updated, just head to the signature fields and complete as required.

You are able to preview the report, or send to occupier's email.

Save changes to come back to this at a later time, or press complete report to download a full itemised pdf of this move-in

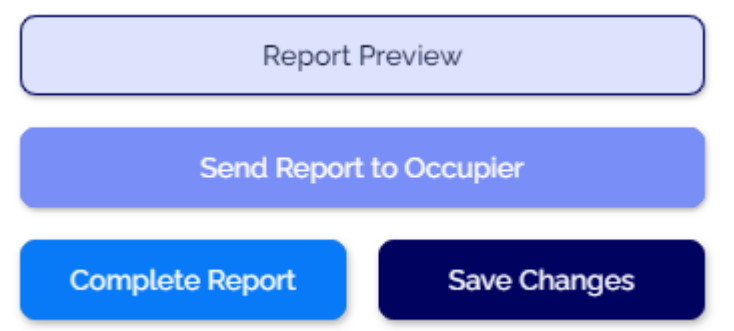

#### 💷 Download

**Report Preview** 

## View sample report

## Move Out

The moving out method is exactly the same as moving in, with a few small differences.

Once you have completed the checklist for moving in, you will be able to create a moving-out record.

When you go to create this record, enter the occupier's name and then just associate the record with them. All information will be copied across to the new record ready for you to complete.

| Acura cuit        |   |
|-------------------|---|
| Move out          | Ť |
| Associated Report | ~ |

You will need to fill out the utilities in exactly the same way as before – with the new readings inputted.

Once you have completed all information, you can then sign in the associated fields. If the deposit is to be released, just tick the box to confirm.

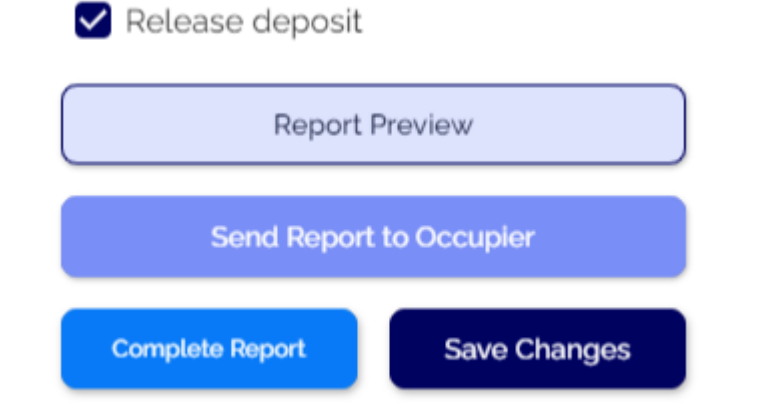

You are able to preview the report, send it to Occupier, complete the report, or save changes to return at a later date.

A copy of the report is sent to the Occupier and the Inspector. Press the Download button to view a PDF copy of the report.

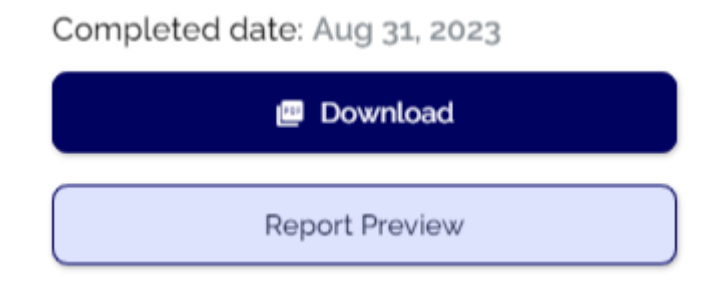